Imprimir

## Receber/recusar protocolo físico

Para receber ou recusar o protocolo (físico), o usuário do sistema deve executar a seguinte função:

Protocolo Geral > Receber Protocolo Físico

O usuário deverá selecionar o local e, a partir desse momento, aparecerão todos os processos enviados para a unidade.

O processo entregue fisicamente deverá ser registrado na coluna "Receber Local". Posteriormente, o usuário deverá clicar em "Receber Selecionados".

O usuário possui a possibilidade de digitar o número do protocolo entregue e clicar em "Receber Selecionados".

Caso o processo não tenha sido entregue fisicamente para a unidade, o usuário deverá digitar o número do protocolo no campo "Protocolo" e posteriormente clicar em "Recusar Selecionados".

A figura a seguir apresenta a página do sistema em que o usuário poderá realizar esta operação.

|                                                                                                    | Administração                                                                                                    | Documentos                                                                                                    | Tram. Personaliza                                                                               | da Arquivamento                                                                                                    | Tela Inicial         | Sair                                                                                                    |                    |         |        |
|----------------------------------------------------------------------------------------------------|----------------------------------------------------------------------------------------------------|----------------------------------------------------------------------------------------------------|-------------------------------------------------------------------------------------------------|----------------------------------------------------------------------------------------------------|----------------------|----------------------------------------------------------------------------------------------------|--------------------|---------|--------|
| o Geral > Receber Prot                                                                                                    | ocolo Físico                                                                                                    |                                                                                                    |                                                                                                 |                                                                                                    |                      |                                                                                                    |                    |         | voltar |
| ebimento de volum                                                                                                    | ne físico de protocolo                                                                                                    |                                                                                                    |                                                                                                 |                                                                                                    |                      |                                                                                                    |                    |         |        |
|                                                                                                    |                                                                                                    | * Local: SEAP/                                                                                                    | CAS 🔻                                                                                           |                                                                                                    |                      |                                                                                                    |                    |         |        |
|                                                                                                    |                                                                                                    | * Protocolo:                                                                                                    | _                                                                                               |                                                                                                    |                      |                                                                                                    |                    |         |        |
|                                                                                                    |                                                                                                    | • So                                                                                                    | mente dos meus Loca                                                                             | is 🔘 Todos do Órgão                                                                                                    |                      |                                                                                                    |                    |         |        |
|                                                                                                    |                                                                                                    |                                                                                                    |                                                                                                 |                                                                                                    |                      |                                                                                                    |                    |         |        |
|                                                                                                    |                                                                                                    |                                                                                                    |                                                                                                 | Impar                                                                                                    |                      |                                                                                                    |                    |         |        |
| tenção, selecione u                                                                                                    | im local para realizar a pesqui                                                                                                    | sa.                                                                                                    |                                                                                                 |                                                                                                    |                      |                                                                                                    |                    |         |        |
| o digitar o número o                                                                                                    | do protocolo, se ele estiver n                                                                                                    | a listagem, ele sera                                                                                                    | á automaticamente                                                                               | selecionado na colu                                                                                                    | una "Lote" e o campo | o será limpo para digi                                                                                                    | tação do próximo p | rotocol | ο.     |
| possiver também s                                                                                                    | electoriar os protocolos utiliza                                                                                                    | ndo um leitor de co                                                                                                    | ouigo de barras.                                                                                |                                                                                                    |                      |                                                                                                    |                    |         |        |
|                                                                                                    |                                                                                                    | Rec                                                                                                    | eber Selecionados                                                                               | Recusar Selec                                                                                                    | ionados              |                                                                                                    |                    |         |        |
| Lista da protocolo                                                                                                    | a físiana am trànsita                                                                                                    |                                                                                                    |                                                                                                 |                                                                                                    |                      |                                                                                                    |                    |         |        |
|                                                                                                    | s haloos em tranaito                                                                                                    |                                                                                                    |                                                                                                 |                                                                                                    |                      |                                                                                                    | Receber            | Receber | Proc   |
| rotocolo                                                                                                    | Local de                                                                                                    | Local                                                                                                    | 'ara E                                                                                          | inviado em                                                                                                    |                      | Volume Fisico                                                                                                    | Órgao              | Local   | Lote   |
|                                                                                                    | SEAP/GS                                                                                                    | SEAP/                                                                                                    | CAS                                                                                             | 23/08/2016 15:54:00                                                                                                    |                      | Em Trânsito                                                                                                    |                    |         |        |
| 12.065.495-0                                                                                                    |                                                                                                    |                                                                                                    |                                                                                                 |                                                                                                    |                      |                                                                                                    |                    | (A)     |        |
| 12.065.495-0                                                                                                    | PGE/GAS                                                                                                    | SEAP/                                                                                                    | CAS                                                                                             | 23/08/2016 09:27:00                                                                                                    |                      | Em Trânsito                                                                                                    |                    |         | hined  |
| 12.065.495-0<br>13.053.905-0<br>13.165.928-8                                                                                                    | PGE/GAS<br>SEAP/DEAM/SU                                                                                                    | SEAP/                                                                                                    | CAS :                                                                                           | 23/08/2016 09:27:00<br>16/05/2016 11:55:00                                                                                                    |                      | Em Trânsito<br>Em Trânsito                                                                                                    |                    |         |        |
| 12.065.495-0<br>13.053.905-0<br>13.165.928-8<br>13.185.909-0                                                                                                 | PGE/GAS<br>SEAP/DEAM/SU<br>ESCOLA                                                                                                    | SEAP/<br>SEAP/<br>SEAP/                                                                                                    | CAS :<br>CAS :<br>CAS :                                                                         | 23/08/2016 09:27:00<br>16/05/2016 11:55:00<br>22/08/2016 10:01:00                                                                                                    |                      | Em Trânsito<br>Em Trânsito<br>Em Trânsito                                                                                           |                    |         |        |
| 12.065.495-0<br>13.053.905-0<br>13.165.928-8<br>13.185.909-0<br>13.243.959-1                                                                                 | PGE/GAS<br>SEAP/DEAM/SU<br>ESCOLA<br>CRE/AGAF                                                                                                    | SEAP/<br>SEAP/<br>SEAP/<br>SEAP/                                                                                                    | CAS :<br>CAS :<br>CAS :<br>CAS :                                                                | 23/08/2016 09:27:00<br>16/05/2016 11:55:00<br>22/08/2016 10:01:00<br>23/08/2016 10:19:00                                                                                                    |                      | Em Trânsito<br>Em Trânsito<br>Em Trânsito<br>Em Trânsito                                                                            |                    |         |        |
| 12.065.495-0<br>13.053.905-0<br>13.165.928-8<br>13.185.909-0<br>13.243.959-1<br>13.641.276-0                                                                 | PGE/GAS<br>SEAP/DEAM/SU<br>ESCOLA<br>CRE/AGAF<br>SEAP/ATJ                                                                                                    | SEAP/<br>SEAP/<br>SEAP/<br>SEAP/<br>SEAP/<br>SEAP/                                                                                                    | CAS :<br>CAS :<br>CAS :<br>CAS :<br>CAS :                                                       | 23/08/2016 09:27:00<br>16/05/2016 11:55:00<br>22/08/2016 10:01:00<br>23/08/2016 10:19:00<br>23/08/2016 16:20:00                                                                                             |                      | Em Trânsito<br>Em Trânsito<br>Em Trânsito<br>Em Trânsito<br>Em Trânsito                                                             |                    |         |        |
| 12.065.495-0<br>13.053.905-0<br>13.165.928-8<br>13.185.909-0<br>13.243.959-1<br>13.641.276-0<br>14.021.954-1                                                 | PGE/GAS<br>SEAP/DEAM/SU<br>ESCOLA<br>CRE/AGAF<br>SEAP/ATJ<br>SEAP/ATJ                                                                                                    | SEAP/           SEAP/           SEAP/           SEAP/           SEAP/           SEAP/           SEAP/           SEAP/           SEAP/                                                                                                    | CAS :<br>CAS :<br>CAS :<br>CAS :<br>CAS :<br>CAS :                                              | 23/08/2016 09:27:00<br>16/05/2016 11:55:00<br>22/08/2016 10:01:00<br>23/08/2016 10:19:00<br>23/08/2016 16:20:00                                                                                             |                      | Em Trânsito<br>Em Trânsito<br>Em Trânsito<br>Em Trânsito<br>Em Trânsito<br>Em Trânsito                                              |                    |         |        |
| 12.065.495-0<br>13.053.905-0<br>13.165.928-8<br>13.185.909-0<br>13.243.959-1<br>13.641.276-0<br>14.021.954-1<br>14.095.410-1                                 | PGE/GAS PGE/GAS SEAP/DEAM/SU ESCOLA CRE/AGAF SEAP/ATJ SEAP/ATJ DER/DAF/CA                                                                                                    | SEAP/           SEAP/           SEAP/           SEAP/           SEAP/           SEAP/           SEAP/           SEAP/           SEAP/           SEAP/           SEAP/           SEAP/                                                                                 | CAS : :<br>CAS : :<br>CAS : :<br>CAS : :<br>CAS : :<br>CAS : :<br>CAS : :                       | 23/08/2016 09:27:00<br>16/05/2016 11:55:00<br>22/08/2016 10:01:00<br>23/08/2016 10:19:00<br>23/08/2016 16:20:00<br>01/06/2016 16:19:00<br>24/05/2016 15:33:00                                               |                      | Em Trânsito<br>Em Trânsito<br>Em Trânsito<br>Em Trânsito<br>Em Trânsito<br>Em Trânsito<br>Em Trânsito                               |                    |         |        |
| 12.065.495-0<br>13.053.905-0<br>13.165.928-8<br>13.185.909-0<br>13.243.959-1<br>13.641.276-0<br>14.021.954-1<br>14.025.410-1<br>14.102.459-0                 | PGE/GAS<br>PGE/GAS<br>SEAP/DEAM/SU<br>ESCOLA<br>CRE/AGAF<br>SEAP/ATJ<br>SEAP/ATJ<br>DER/DAF/CA<br>SEAP/GS                                                                           | SEAP/           SEAP/           SEAP/           SEAP/           SEAP/           SEAP/           SEAP/           SEAP/           SEAP/           SEAP/           SEAP/           SEAP/           SEAP/           SEAP/                                                 | CAS : :<br>CAS : :<br>CAS : :<br>CAS : :<br>CAS : :<br>CAS : :<br>CAS : :                       | 23/08/2016 09:27:00<br>16/05/2016 11:55:00<br>22/08/2016 10:01:00<br>23/08/2016 10:19:00<br>23/08/2016 16:20:00<br>01/06/2016 16:19:00<br>24/05/2016 15:33:00<br>23/08/2016 15:54:00                        |                      | Em Trânsito<br>Em Trânsito<br>Em Trânsito<br>Em Trânsito<br>Em Trânsito<br>Em Trânsito<br>Em Trânsito<br>Em Trânsito                |                    |         |        |
| 12.065.495-0<br>13.053.905-0<br>13.165.928-8<br>13.185.909-0<br>13.243.959-1<br>13.641.276-0<br>14.021.954-1<br>14.095.410-1<br>14.102.459-0<br>14.217.872-9 | PGE/GAS           PGE/GAS           SEAP/DEAM/SU           ESCOLA           CRE/AGAF           SEAP/ATJ           SEAP/ATJ           DER/DAF/CA           SEAP/GS           DPP/DAT | SEAP/           SEAP/           SEAP/           SEAP/           SEAP/           SEAP/           SEAP/           SEAP/           SEAP/           SEAP/           SEAP/           SEAP/           SEAP/           SEAP/           SEAP/           SEAP/           SEAP/ | CAS : :<br>CAS : :<br>CAS : :<br>CAS : :<br>CAS : :<br>CAS : :<br>CAS : :<br>CAS : :<br>CAS : : | 23/08/2016 09:27:00<br>16/05/2016 11:55:00<br>22/08/2016 10:01:00<br>23/08/2016 10:19:00<br>23/08/2016 16:20:00<br>01/06/2016 16:19:00<br>24/05/2016 15:33:00<br>23/08/2016 15:54:00<br>19/08/2016 16:04:00 |                      | Em Trânsito Em Trânsito Em Trânsito Em Trânsito Em Trânsito Em Trânsito Em Trânsito Em Trânsito Em Trânsito Em Trânsito Em Trânsito |                    |         |        |

Receber na Aba Protocolos no Local na tela inicial

Na aba Protocolos no Local, na tela inicial do sistema e-Protocolo, também é possível que o usuário realize o recebimento físico dos protocolos, mas apenas o recebimento. A recusa, por sua vez, não pode ser feita neste local.